## NYSCRI Psychopharm Psychotherapy Note

## Enter the following information to complete a Psychopharmocology progress note:

- 1. Enter Client name and program.
- 2. Progress Note For:
  - a. Select "Existing Appointment" to write the note against the appointment on the calendar, whether or not the client attended.
  - b. Select "Independent Note" to record non-billable notes relative to the client, but not related to a service provided for the client. (Enter the date and details in the "Intervention(s) / Method(s) Provided" field.)
- 3. Select Note Type (Discipline) Psychiatric or Doctor/NPP
- 4. Select the appropriate appointment from Note Addresses Which Existing Service/Appointment.
- 5. Date of Service, Time, Duration, and Service Code automatically populate.
- 6. Select appropriate options and enter content in the NYSCRI Information, Individual's Condition, Risk Assessment, and Intervention(s) / Methods(s) sections.
- 7. Choose Final.
- 8. Click File Note.

- NYSCRI Information
  Individual's Condition

  - Risk Assessment
  - Intervention(s) / Method(s)
- View progress notes from the home screen in the Progress Notes widget:
- View your calendar from the home screen:

12:30 PM Psychoth

E - Progress note exists.

- View a client's chart by double-clicking on the client name and selecting links on the left side:

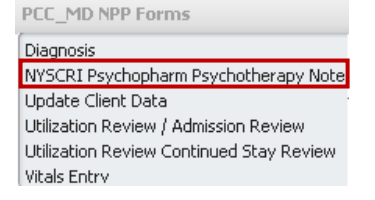

- Print the progress note in NYSCRI format by running the NYSCRI Psychopharmacology Report:

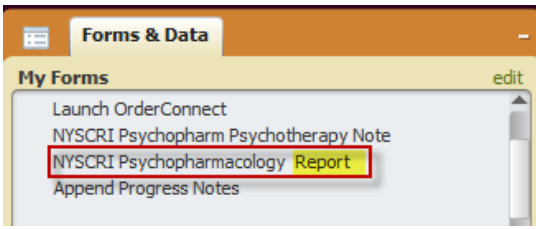